# MANUAL DO COMPETIDOR

Rally de Regularidade - Offroad

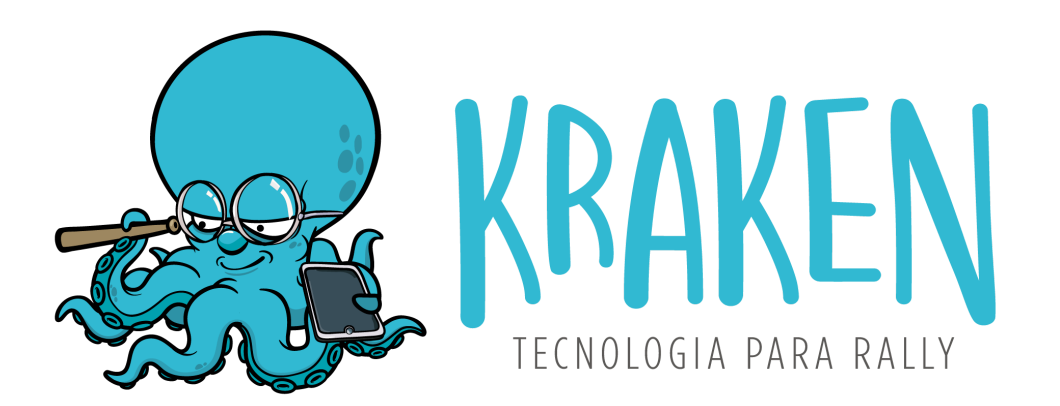

VERSÃO DO MANUAL: 1.2

VERSÃO DO APP: 3.12.0

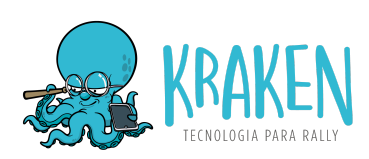

# ÍNDICE

| Introdução                             | 2  |
|----------------------------------------|----|
| O que é o Kraken Rally                 | 2  |
| Links para download                    | 2  |
| Como funciona o app                    | 3  |
| Cadastro / Login                       | 3  |
| Tela principal (listagem de eventos)   | 4  |
| Iniciar rally                          | 5  |
| Colocar em MODO AVIÃO                  | 5  |
| Permissões de Localização - NECESSÁRIO | 6  |
| Samsung                                | 6  |
| Xiaomi                                 | 6  |
| iPhone 8 ou superior                   | 7  |
| Configuração de energia - NECESSÁRIO   | 8  |
| Samsung                                | 8  |
| Xiaomi                                 | 9  |
| Enviar datalogger                      | 11 |
| Resultados                             | וו |
|                                        |    |

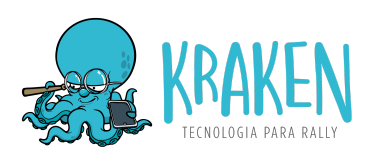

# 1. Introdução

Esse Manual do Competidor tem como objetivo explicar as funcionalidades e as configurações necessárias para o uso em provas de **Rally de Regularidade Offroad.** Leia com atenção antes de participar da sua primeira prova com o Kraken Rally.

# 2. O que é o Kraken Rally

Kraken Rally é o aplicativo do competidor, que **funciona como coletor de dados GPS (datalogger)**, utilizado para a **apuração dos resultados** da prova. Ele funciona em **segundo plano**, sendo possível ser utilizado junto com o aplicativo de navegação de sua preferência.

É necessário manter o Kraken Rally **ativo durante toda a prova** em **no mínimo 2 aparelhos** a para correta geração dos resultados.

## 3. Links para download

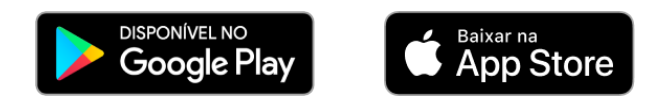

**IMPORTANTE:** Alguns aparelhos **iOS apresentam desvios na rota do GPS** quando estão em uma rota fora de estrada próxima a uma estrada conhecida pelo mapa. Portanto, certifique-se de utilizar **pelo menos 1 aparelho Android** para garantir o resultado preciso durante toda a prova.

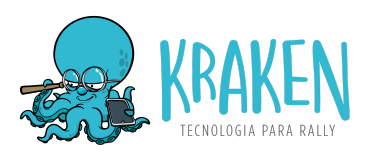

#### Como funciona o app 4.

#### Cadastro / Login 4.1.

O primeiro passo é realizar o cadastro (primeiro uso) ou login no aplicativo:

|                               |   |  | 22:51 🖼 🗎 🛢   | <b>6</b> 7.    | ar 59%a      |
|-------------------------------|---|--|---------------|----------------|--------------|
|                               |   |  |               |                |              |
|                               |   |  | Ca            | dastre-se      | •            |
| 22:51 <b>8 5</b> 40 5 / 590 8 |   |  | Nome comp     | leto:          |              |
|                               |   |  | E-mail:       |                |              |
|                               |   |  | Senha:        |                |              |
|                               | 1 |  |               | adastrar       |              |
|                               |   |  | Já possui o   | adastro? Faça  | o login.     |
| KRAKEN                        |   |  |               |                |              |
| Cadastrar                     |   |  |               |                |              |
|                               |   |  | <             | 0              | 111          |
|                               |   |  | 22:51 6 🖼 🖷 • | • •            | a: 59%a      |
|                               |   |  |               |                |              |
| < 0 III                       |   |  | 7             |                |              |
|                               |   |  | K             | AKEN           |              |
|                               |   |  | E-mail:       |                |              |
|                               |   |  | Senha:        |                |              |
|                               |   |  |               | Esquece        | u sua senha? |
|                               |   |  |               | Login          |              |
|                               |   |  | Não tem       | conta? Cadasti | re-se        |
|                               |   |  |               |                |              |
|                               |   |  | <             | 0              |              |

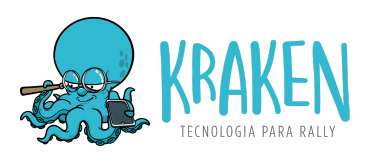

Ao fazer o cadastro, informe ao organizador do evento qual o e-mail utilizado para que seja realizada a sua inscrição no rally.

É possível utilizar tanto o e-mail do piloto quanto do navegador, contanto que seja informado para o organizador do evento e que seja realizada a devida inscrição.

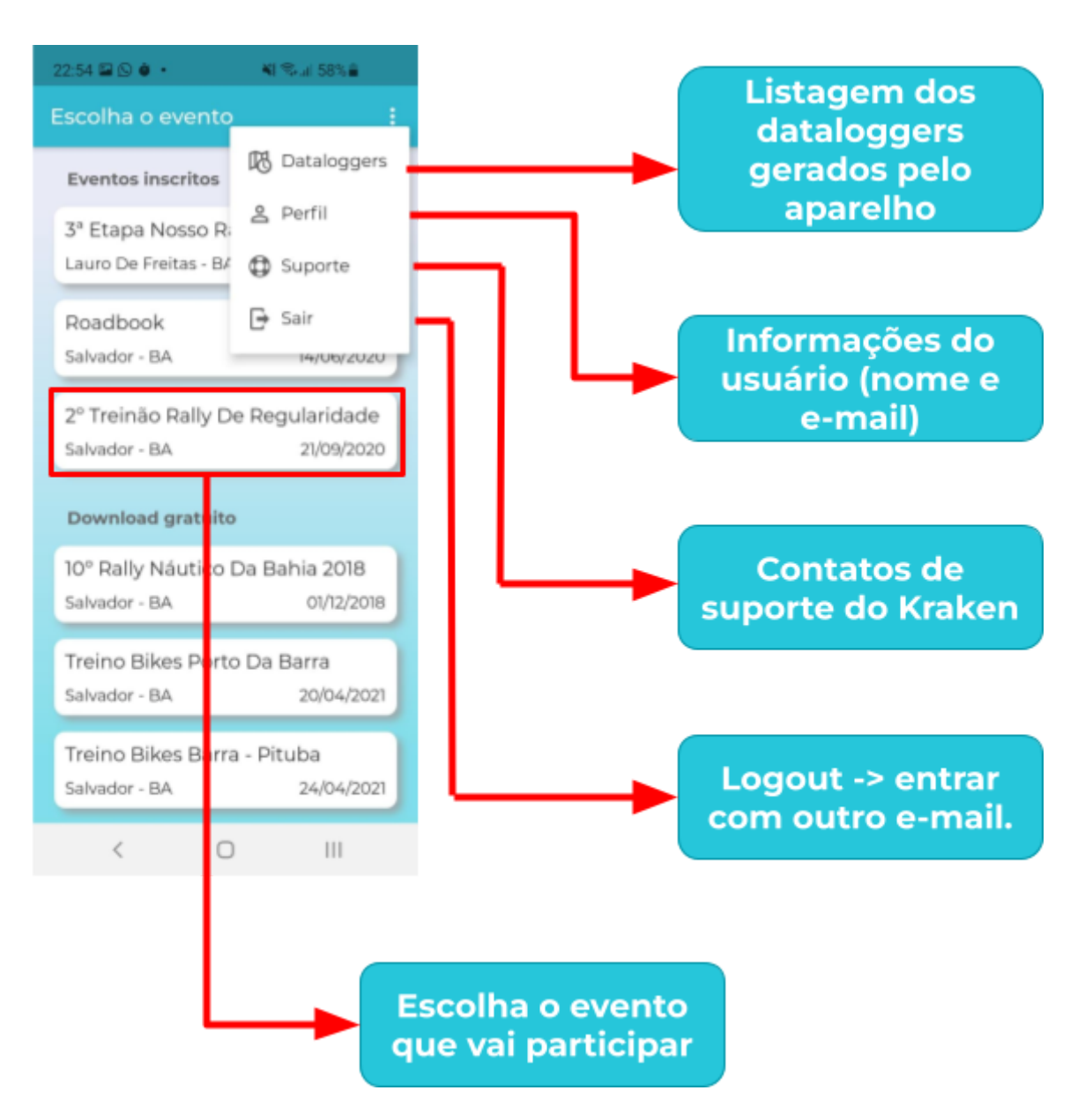

## 4.2. Tela principal (listagem de eventos)

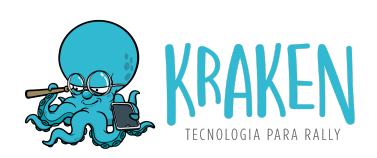

### 4.3. Iniciar rally

- Escolha o evento
- Clique em Iniciar Rally
- Confirme sua **categoria**
- Insira a Hora de Largada a que for informada pela organização do evento.
- Realize as configurações de localização e economia de energia para evitar que o aplicativo seja suspenso (capítulo 5.0)

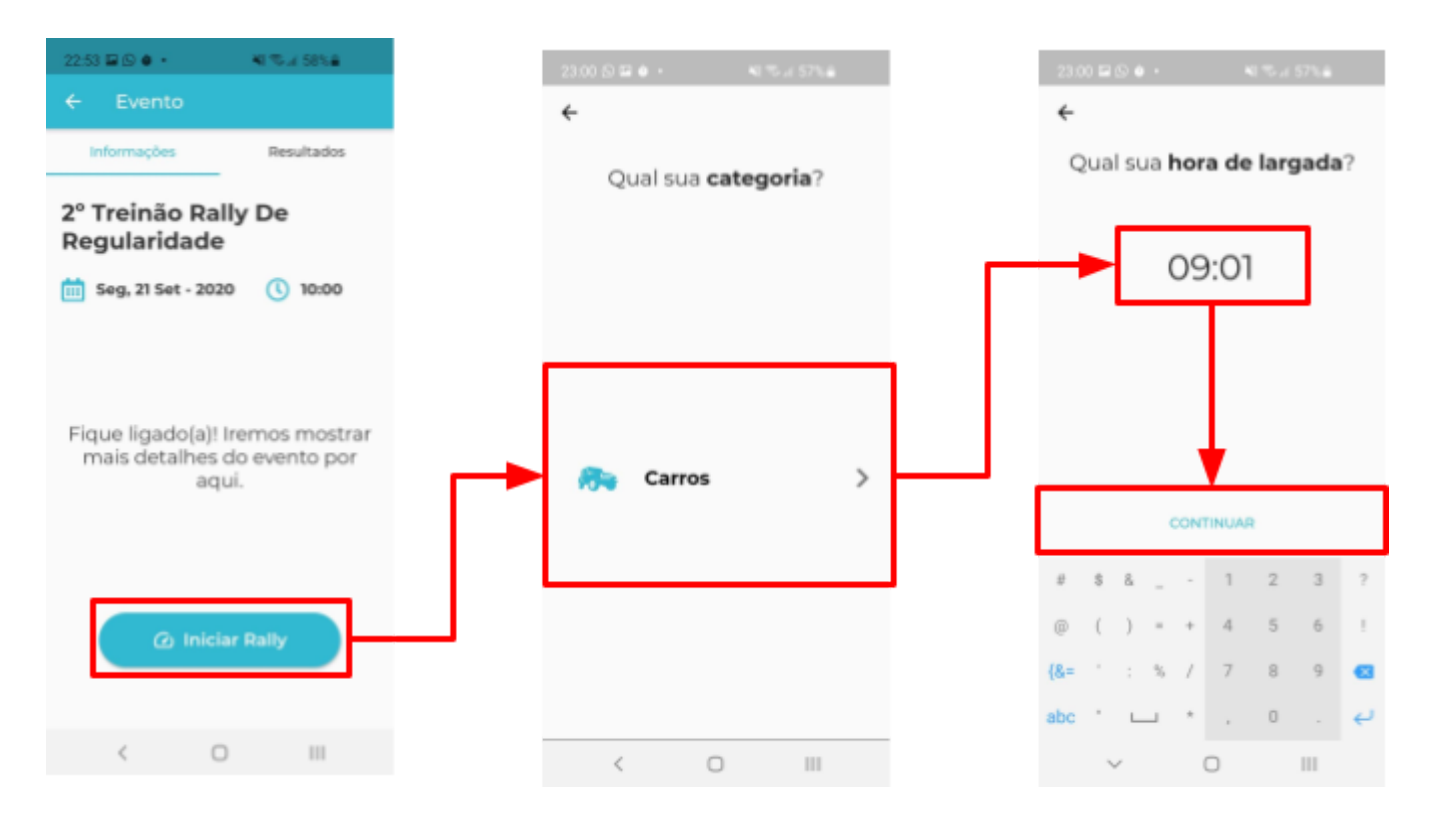

#### 4.4. Colocar em MODO AVIÃO

Colocar o aparelho em modo avião é importante para **evitar que o datalogger seja interrompido** ao receber ligações e **melhorar a performance e consumo de energia**, afinal são bloqueadas as comunicações em segundo plano de outros apps com a internet, o que consome recursos do aparelho.

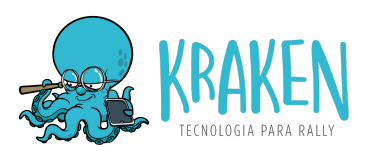

Esse passo também **evita os desvios de GPS em iPhones**, que são causados pelo sistema operacional buscando rotas mapeadas para "melhorar" a precisão do GPS, mas no entanto, causa desvios incorretos em situações de off-road.

#### 4.5. Permissões de Localização - NECESSÁRIO

No **primeiro uso**, são solicitadas permissões de localização, que varia de acordo com o aparelho. É necessário conceder permissão de localização **sempre** ou **o tempo todo**. Segue alguns exemplos:

#### 4.5.1. Samsung

Clique no link "**Permita o acesso nas configurações**" > Escolha "**Permitir o tempo todo**".

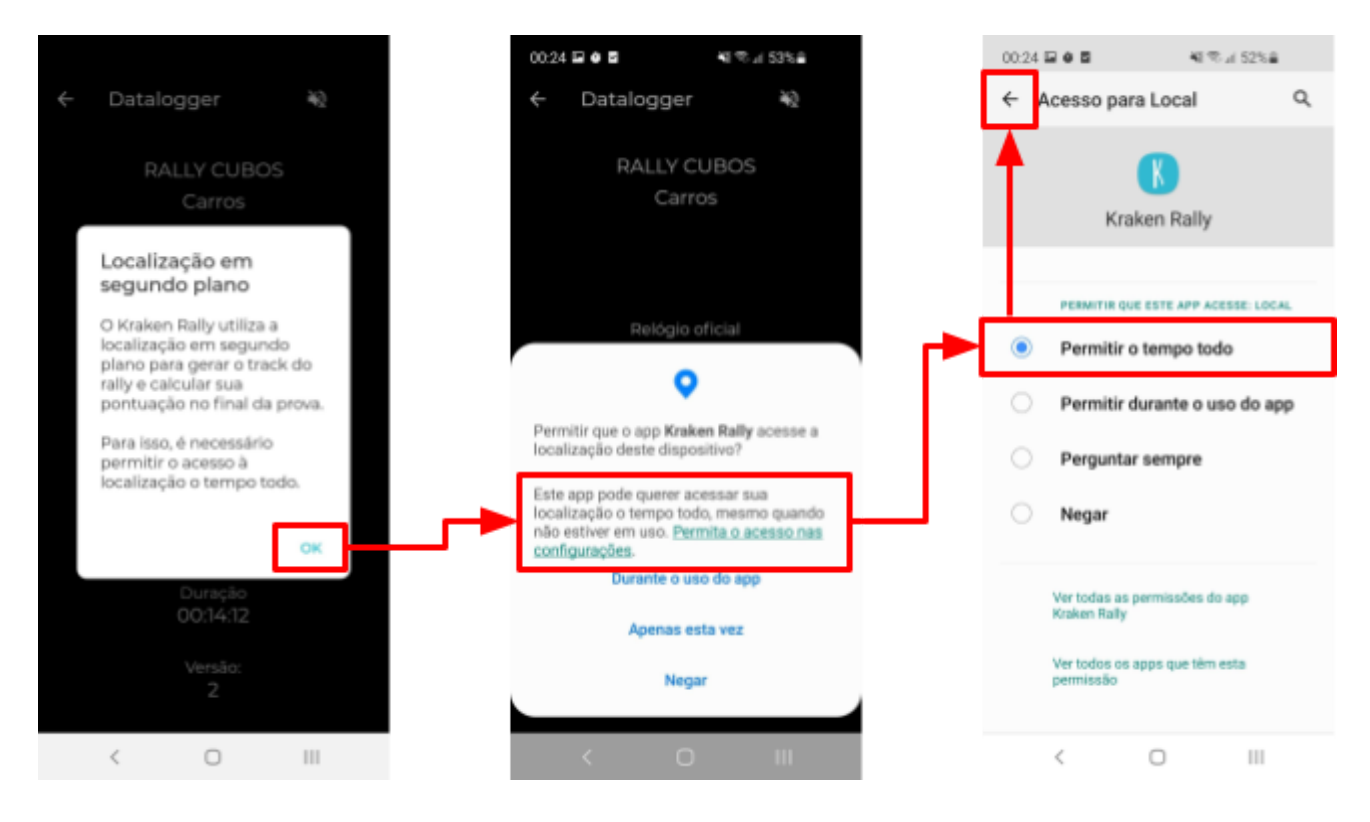

4.5.2. Xiaomi

Escolha **PERMITIR O TEMPO TODO.** 

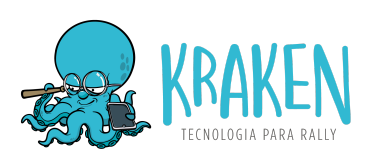

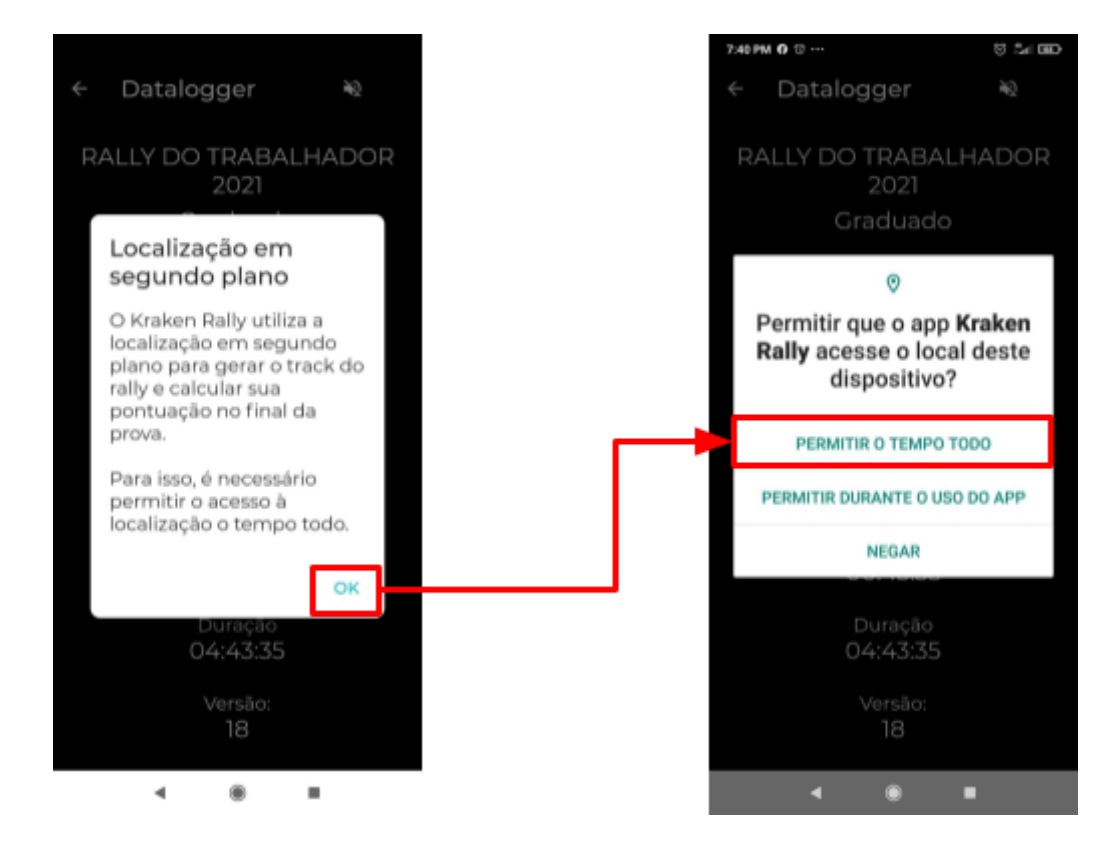

#### 4.5.3. iPhone 8 ou superior

Os iPhones 8 ou superiores não fornecem uma forma de permitir a localização em segundo plano através do app. Portanto, é necessário fazer isso através das configurações do aparelho:

Ajustes > Escolha "Kraken Rally" > Localização > Escolha "Sempre" e marque a Localização precisa.

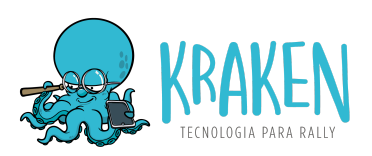

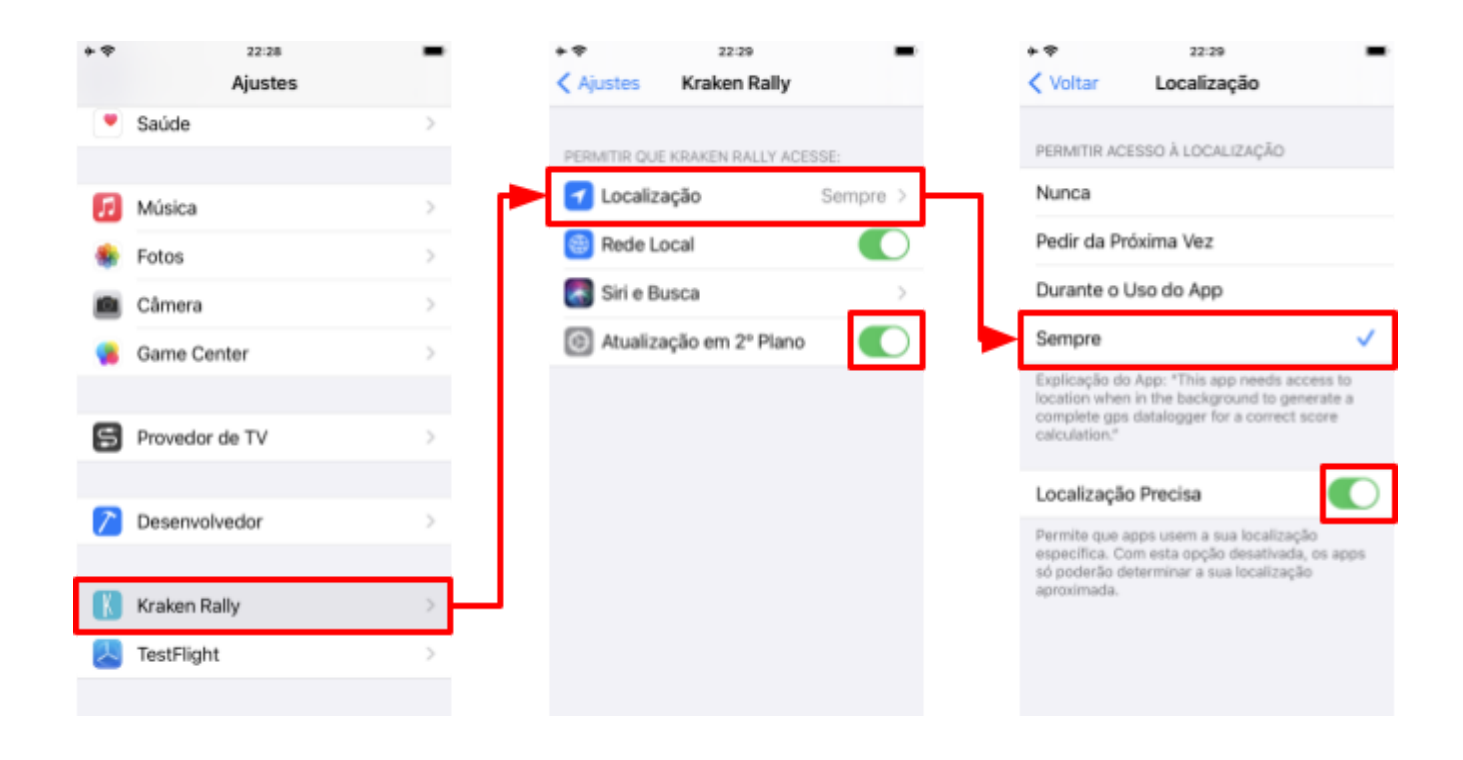

#### 4.6. Configuração de energia - NECESSÁRIO

Essa é uma configuração **NECESSÁRIA** nos aparelhos com **Android 9 e superiores**. Sem isso, o sistema operacional **encerra o funcionamento do Kraken em segundo plano**. Cada modelo de aparelho possui uma forma de ser feito. Segue abaixo exemplos nos aparelhos Samsung, Xiaomi e LG:

#### 4.6.1. Samsung

Configurações > Assistência do aparelho > Bateria > Limites de uso em segundo plano > Aplicativos nunca suspensos > Botão + > Escolher Kraken Rally.

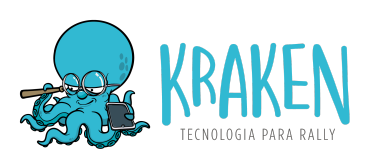

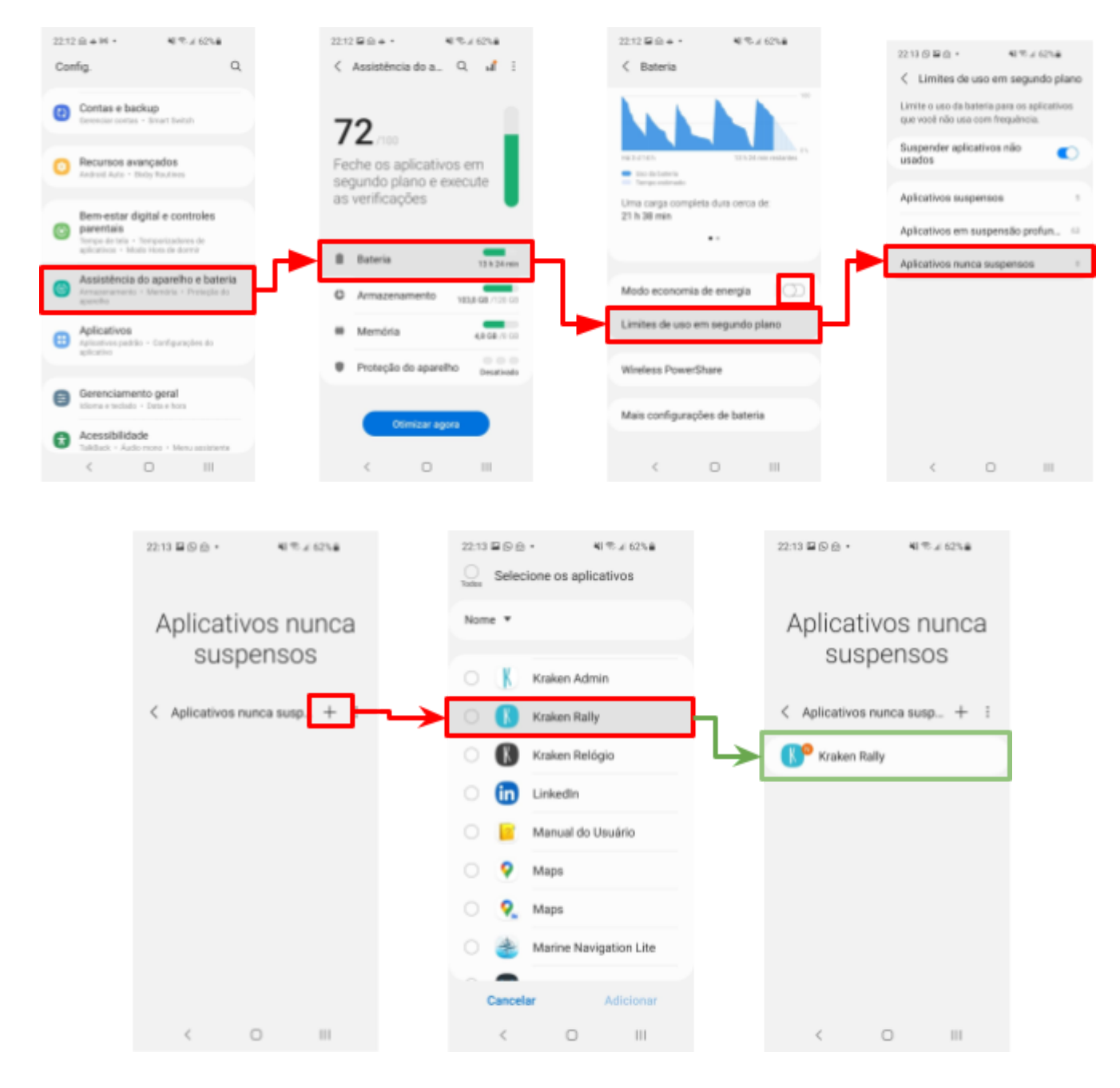

#### 4.6.2. Xiaomi

Configurações > Apps > Gerenciar apps > Escolha "Kraken Rally" > Economia de bateria > Escolha "Nenhuma restrição".

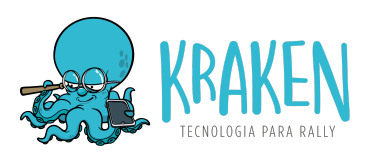

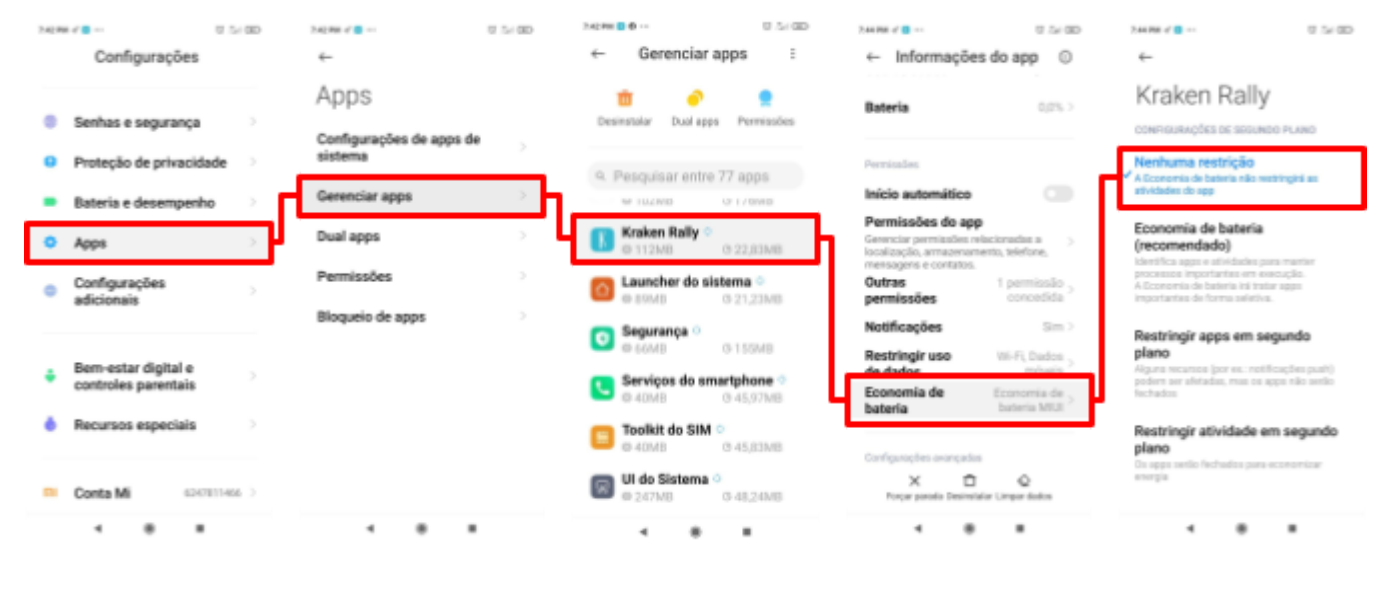

#### 4.6.3. **LG**

Ajustes > Bateria > Exceções da Economia de energia > Marque o "Kraken Rally".

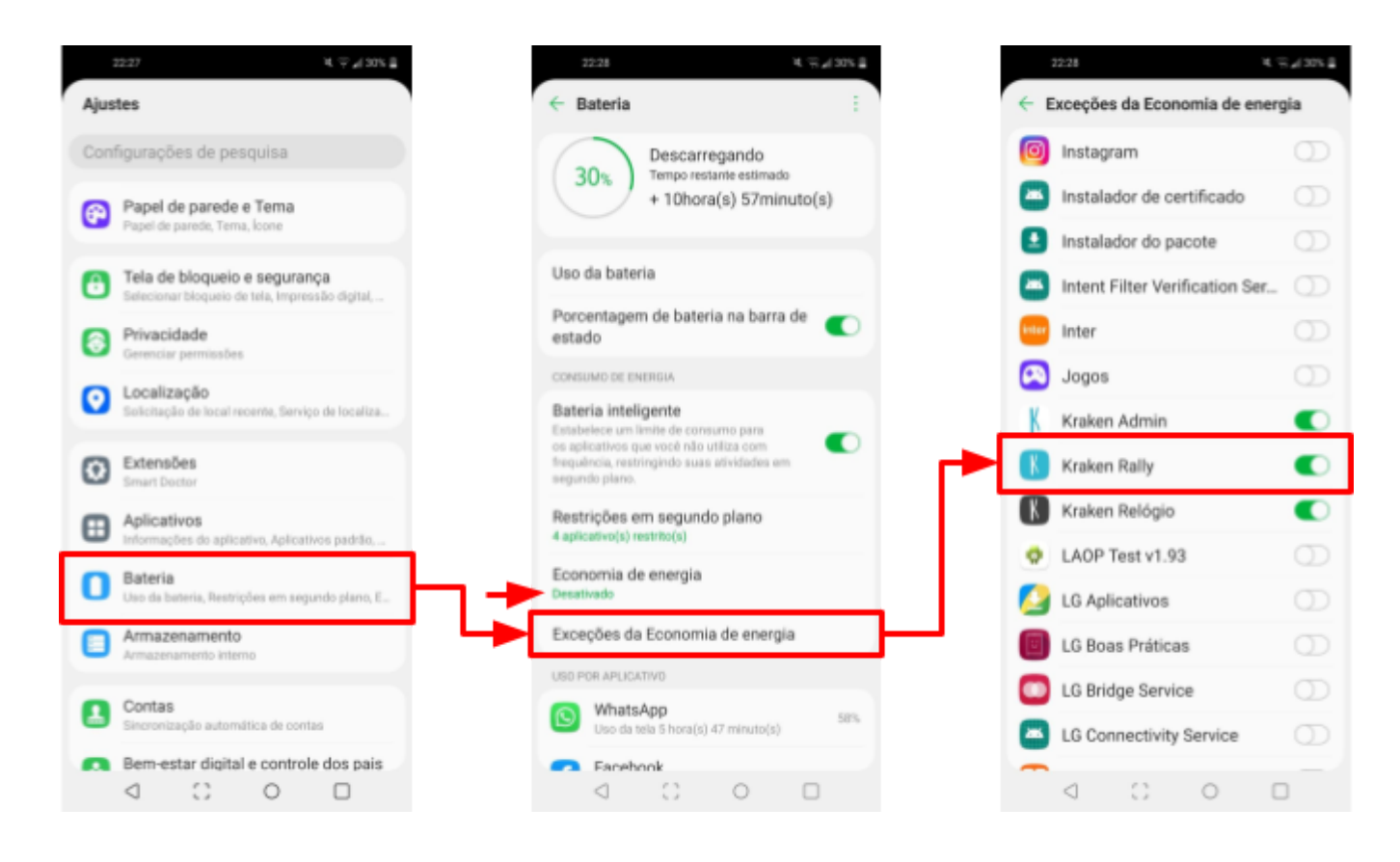

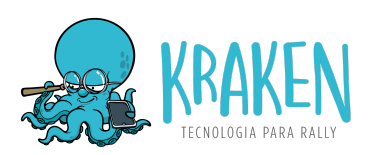

### 4.7. Enviar datalogger

Ao entrar no deslocamento final da prova, abra o Kraken e clique no botão **ENVIAR DATALOGGER** que irá aparecer na tela.

Caso haja algum problema e você não esteja vendo esse botão, vá para a listagem de eventos, clique no **MENU (3 pontinhos) > Dataloggers > Clique no datalogger** para que ele seja sincronizado. Se estiver **verde**, quer dizer que ele foi enviado com sucesso.

#### 4.8. Resultados

Depois que todos os dataloggers forem enviados, o time do Kraken analisa os dataloggers, gera os resultados e então as fichas de passagem com os resultados individuais são enviados através do app.

Após o envio da ficha de passagem, cada competidor/dupla tem até 30 minutos para entrar com recurso, solicitando revisão de um ou mais PCs. Para solicitar uma revisão, entre em contato com o diretor de apuração. Observe as regras de cada evento quanto a essa solicitação, que costuma ser por escrito.

Clique em cada PC para ver o trecho e o odômetro onde ele está localizado.

Você pode ver o track gerado por cada aparelho na tela de listagem de dataloggers, após ter sido liberado pela organização do evento. Para ver, vai na listagem de eventos, clica no **Menu (3 pontinhos) > Dataloggers > Clica no datalogger**. Se ele não estiver sincronizado (vermelho), no primeiro clique ele irá sincronizar e em seguida irá abrir o mapa.

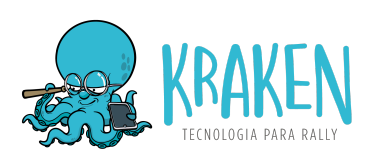

| 22:53 🖬 🛇 🔹 🔹                    | NI 15-JI 58% A   |   |    |                          |                              |              |        |                           | 22.5                                |             | <b>和</b> 10-2 | 58%    |
|----------------------------------|------------------|---|----|--------------------------|------------------------------|--------------|--------|---------------------------|-------------------------------------|-------------|---------------|--------|
| ← Evento                         |                  |   |    |                          |                              |              |        |                           | ÷                                   | Perform     | ance          |        |
| Informações                      | Resultador       |   |    |                          |                              |              |        | Hora de Largada: 11:25:00 |                                     |             |               |        |
|                                  |                  |   |    |                          |                              |              |        |                           | PC                                  | IDEAL       | PASSACEM      | PONTOS |
| 2° Treinao Ra<br>Regularidad     | ally De<br>e     |   |    |                          |                              |              |        |                           | 1                                   | 11:25:43.81 | 11:25:44.10   | +2     |
|                                  | -                |   |    |                          |                              |              |        |                           | 2                                   | 11:26:34.39 | 11:26:34.92   | [+5]   |
|                                  |                  |   |    |                          |                              |              |        |                           | 3                                   | 11:27:24.41 | 11:27:24.45   | 0      |
| Performance                      |                  |   |    |                          |                              |              |        |                           | 4                                   | 11:27:40.84 | 11:27:40.75   | 0      |
| Consulte sua ficha de passagem e |                  |   |    |                          |                              |              | 5      | 11:28:02.29               | 11:28:02.14                         | -1          |               |        |
|                                  |                  |   |    |                          |                              | -            |        |                           | 6                                   | 11:28:12.97 | 11:28:13.05   | 0      |
|                                  |                  |   |    |                          |                              |              |        |                           | 7                                   | 11:28:29.41 | 11:28:29.45   | •      |
|                                  |                  |   |    | 22:54                    | <b>B9</b> ••                 | 40 To al 5   | 8% 🖷   |                           | 8                                   | 11:28:47.57 | 11:28:47.42   | -      |
| Resultados                       |                  |   |    | 4                        | Resultado                    | s            |        |                           | 3                                   | 11:29:21:63 | 11:29:21:51   | -1     |
| Fique por dentro de<br>evento    | os resultados do | > |    |                          | TDEI                         | NÃO          |        |                           | 10                                  | 11:30:02.27 | 11:30:02.19   | 0      |
|                                  |                  |   |    |                          | Danilo Dágo                  | INAU         |        |                           | 12                                  | 11:30:10:30 | 11:30:16:92   |        |
|                                  |                  |   | C  | Adeimal Net              | 0                            | 61           | -      | 12                        | 11.31.20.39                         | 11.31.20.70 |               |        |
|                                  |                  |   | 2  | Rogerio Web<br>Luciana   | er                           | 119          |        |                           |                                     |             | otal: 61      |        |
| <                                | 0 111            |   |    | 30                       | Gustavo Dias<br>Carol Dias   | :            | 268    |                           |                                     | <           | 0             | Ш      |
|                                  |                  |   |    | 4°                       | Magno Victo<br>Maira         | r Lima       | 691    |                           |                                     |             |               |        |
|                                  |                  |   |    | 5°                       | Gustavo Ram<br>Thais Juliana | 105          | 907    | 1                         | 9                                   | 11:29:21.63 | 11:29:21.51   | 4      |
|                                  |                  |   |    | 6°                       | Gabriel Sodré<br>Francisco   | 6            | 989    |                           | 10                                  | 11:30:02.27 | 11:30:02.19   | 0      |
|                                  |                  |   |    | <b>7</b> °               | Jorge Rey Jr<br>Thalita Chag | as           | 2.067  |                           | Detalhes do PC 1<br>Trecho Odómetro |             |               |        |
|                                  |                  |   |    | 8°                       | Andre Freder<br>Marbone Bot  | rico<br>elho | 3.192  |                           |                                     |             | 10            |        |
|                                  |                  |   | 9° | Florisvaldo C<br>Gabriel | ruz                          | 25.379       |        |                           | 2                                   | 0,424       |               |        |
|                                  |                  |   |    | 10°                      | Felipe Sena<br>Marina        |              | 45.461 |                           |                                     | <           | 0             | 111    |
|                                  |                  |   |    | 11°                      | Charles Pont                 | es Parente   | 48.506 |                           |                                     |             |               |        |

< O III